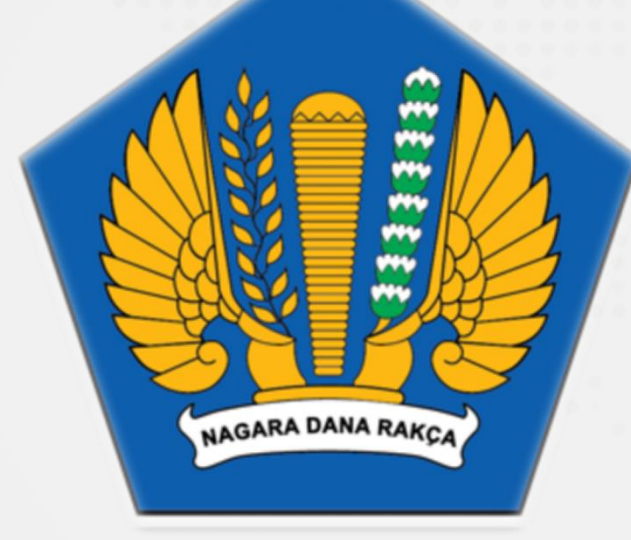

### Panduan Sertifikat Elektronik/ Digital Signature (DS) Menggunakan Aplikasi Manajemen Sertifikat (AMS) BSSN versi 3.0

SEKRETARIAT JENDERAL PRiME professional · responsive · innovative · modern · enthusiastic

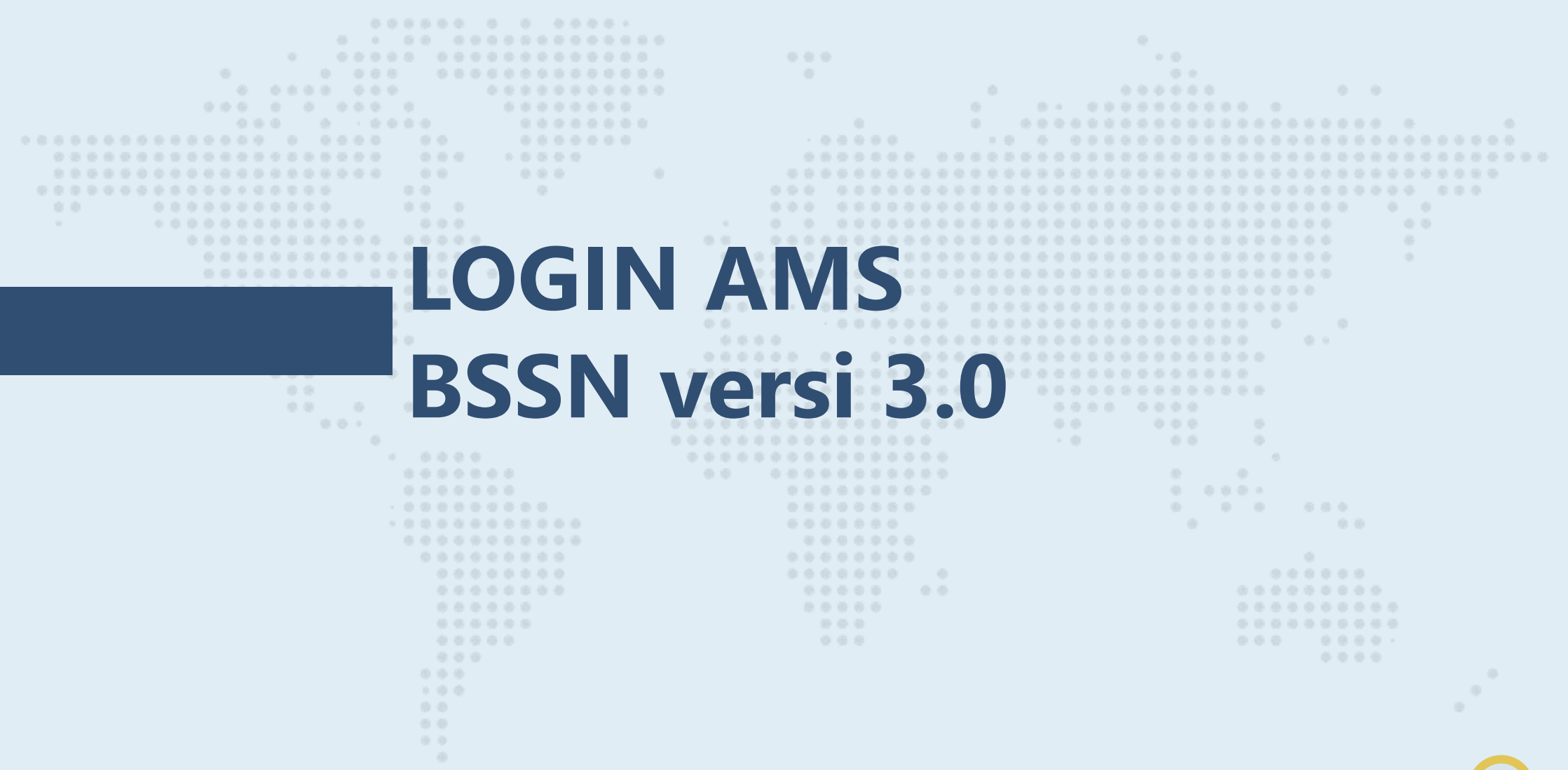

### Login AMS BSSN versi 3.0

Sertifikas

Silakan buka url (https://portal-bsre.bssn.go.id) anda akan langsung diarahkah (redirect) ke halaman login https://beid.bssn.go.id/

Masukkan email terdaftar dan password yang pernah digunakan untuk login portal AMS V.2. Apabila lupa password silahkan gunakan fitur "Lupa Password"

Masukkan alamat email terdaftar, kemudian klik Kirim. Segera cek email dari Balai Sertifikat Elektronik (noreply@bsre.id), email akan expired dalam waktu 24 Jam.

Balai Sertifikasi Elektronik

e just requested to change your AMS BSrE account's credentials. If..

YESTERDA

Cisco Networking Academy COMMERCIAL:[Still time to register] Esports special Part 2 - Women F Mon 8:20p View online Join Part-Two Special Gaming Feature In our second of a two-...

Someone just requested to change your AMS BSrE account's credentials. If this was you, click on the link below to reset them.

#### Link to reset credentials

XF

6:12a

This link will expire within 5 minutes

If you don't want to reset your credentials, just ignore this message and nothing will be changed.

| BelD                                                                                      |     |
|-------------------------------------------------------------------------------------------|-----|
| Username atau Email                                                                       |     |
| Password                                                                                  |     |
| Ingat Akun ini Lupa Passw                                                                 | ord |
| Masuk                                                                                     |     |
| Balai<br>Sertifikasi<br>Elektronik                                                        |     |
| Lupa Password                                                                             |     |
| Email anda                                                                                |     |
| Kembali ke halaman Login                                                                  |     |
| Kirim                                                                                     |     |
| Masukkan email anda lalu akan dikirimkan petunjuk untuk meres<br>password baru untuk anda | et  |

### Login AMS BSSN versi 3.0

Setelah Klik Link pada Email Balai Sertifikat Elektronik (noreply@bsre.id), maka akan muncul Mobile Authenticator Setup

Pastikan Perangkat Mobile telah terinstal Aplikasi FreeOTP atau Google Authenticator

Silakan buka Aplikasi FreeOTP atau Google Authenticator pada Perangkat Mobile, kemudian lakukan Scan Barcode

Masukan One-time-code dan Nama Device yang muncul pada Perangkat Mobile, kemudian Klik Submit

Akan muncul halaman Update password. Silakan masukan password baru yang diinginkan, kemudian klik submit

| _                            |                                                                                          |
|------------------------------|------------------------------------------------------------------------------------------|
|                              | Mobile Authenticator Setup                                                               |
| ۰.                           | Anda harus mengatur Mobile Authenticator untuk mengaktifkan akun anda.                   |
|                              | <ol> <li>Install salah satu dari aplikasi berikut pada perangkat mobile anda:</li> </ol> |
|                              | FreeOTP<br>Google Authenticator                                                          |
|                              | 2. Buka aplikasinya dan scan barcode berikut:                                            |
|                              |                                                                                          |
| 10000000000(<br>10000000000) | Tidak bisa scan?                                                                         |
|                              | 3. Masukkan code OTP dari aplikasi dan klik "Masukkan" untuk                             |
|                              | menyelesaikan pengaturan                                                                 |
|                              | Disarankan memberikan nama device untuk mengatur devices OTI                             |
|                              | dilla                                                                                    |
| 0.0                          | One-time code *                                                                          |
|                              | Nama Device *                                                                            |
|                              |                                                                                          |
| fikasi<br>ronik              | Submit                                                                                   |
|                              |                                                                                          |
|                              |                                                                                          |
| issword                      |                                                                                          |
|                              |                                                                                          |
| assword.                     |                                                                                          |
|                              |                                                                                          |
|                              |                                                                                          |
|                              |                                                                                          |
|                              |                                                                                          |
|                              |                                                                                          |

Serti

Update pa

Confirm passwor

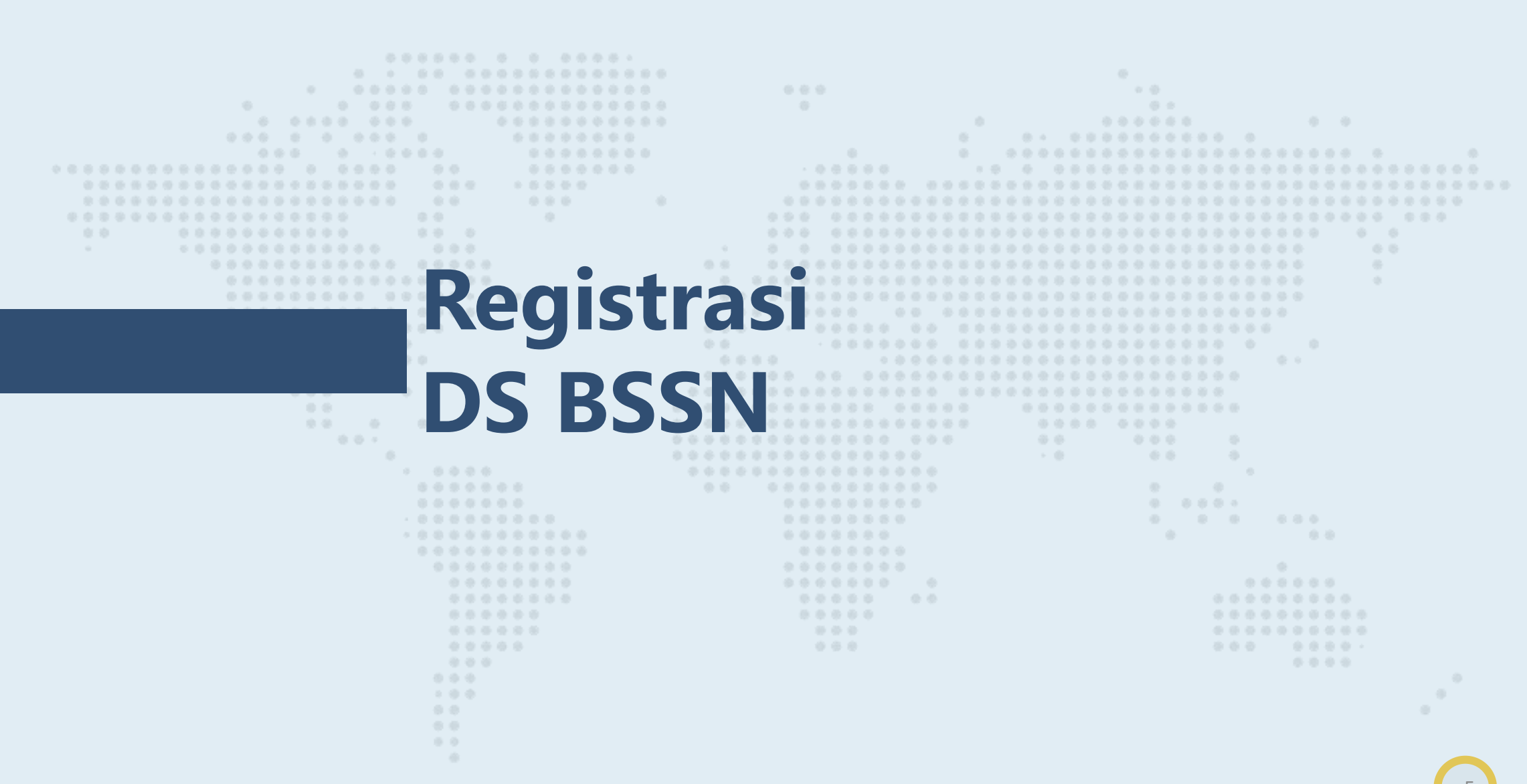

## Yang harus diperhatikan sebelum registrasi DS BSSN

- 1. Pastikan Kesesuaian NIK dan NIP pada HRIS;
- 2. Pastikan Scan KTP Benar dan mudah terbaca;
- 3. Pastikan pada HRIS hanya tercatat 1 (satu) email kedinasan dan simbol/karakter khusus pada email yang diperkenankan hanya titik (.) dan under score (\_), domain yang diperkenankan adalah **go.id**;
- Apabila terdapat perubahan data pada HRIS, Pastikan perubahan data telah diverifikasi dan disetujui oleh Unit Pengelola SDM (UPSDM)

### **Registrasi DS Melalui Aplikasi HRIS**

Melakukan registrasi melalui HRIS dengan cara :

- a. Login ke hris.e-prime.kemenkeu.go.id
- b. Pilih Registrasi DS BSSN
- c. Klik Registrasi DS

Mohon Menunggu Email dari BSSN

Menerima email Notifikasi Pendaftaran dan link yang berisi data profile<sup>\*(</sup> dan untuk Swafoto dan upload KTP. Silahkan klik link lengkapi data dan upload KTP dan Swafoto. (linx Expired 1x24 jam)

Mohon Menunggu Email dari BSSN karena ada verifikasi dari RA

Menerima email login information untuk login ke portal-bsre.bssn.go.id\_dan link set passphrase. Silahkan klik link set passphrase dan lakukan setPIN.

Mohon Menunggu Email dari BSSN karena ada verifikasi dari RA

Menerima email notifikasi bahwa sertifikat telah terbit. Silahkan login ke HRIS untuk sinkronisasi data.

### Registrasi DS melalui RA Kemenkeu (Tiket)

Membuat tiket melalui servicedesk.kemenkeu.go.id pilih layanan 15.1 dan wajib melampirkan capture error saat registrasi melalui HRIS

Mohon Menunggu Email dari BSSN

Menerima email Notifikasi Pendaftaran dan link yang berisi data profile<sup>\*(</sup> dan untuk Swafoto dan upload KTP. Silahkan klik link lengkapi data dan upload KTP dan Swafoto. (linx Expired 1x24 jam)

Mohon Menunggu Email dari BSSN karena ada verifikasi dari RA

Menerima email login information untuk login ke portal-bsre.bssn.go.id\_dan link set passphrase. Silahkan klik link set passphrase dan lakukan setPIN.

Mohon Menunggu Email dari BSSN karena ada verifikasi dari RA

Menerima email notifikasi bahwa sertifikat telah terbit. Silahkan login ke HRIS untuk sinkronisasi data.

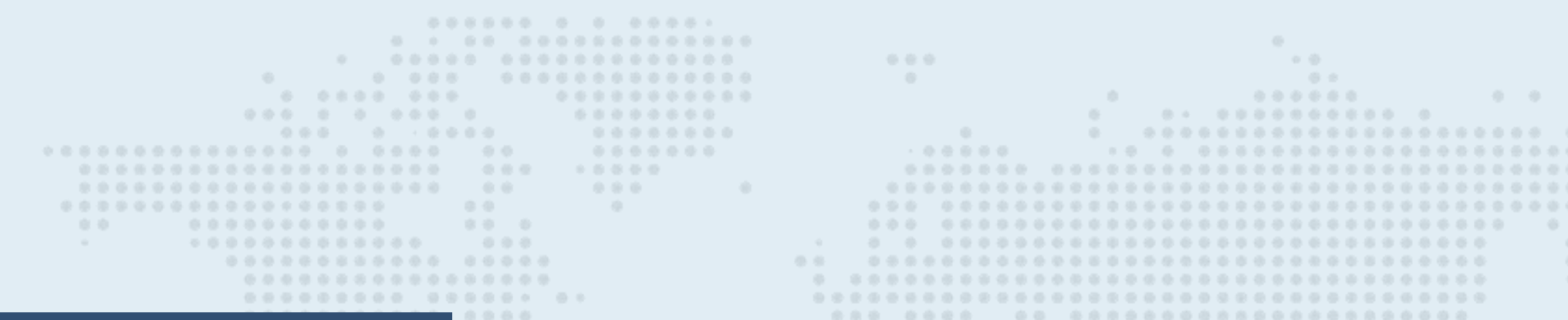

## Set Passphrase (PIN)

### **Memperoleh Link Set Passphrase**

Login ke AMS BSSN, mohon pastikan data terlebih dahulu pada menu **Pengaturan - Profil** dengan ketentuan: Nama: huruf tanpa gelar (maks 25char) Jabatan: huruf tanpa karakter khusus "." "()" (maks 20 char) Unit Organisasi: Unit Eselon I, tanpa disingkat (misal, Sekretariat Jenderal), khusus untuk DJPPR silahkan ditulis Dirjen Pengelolaan dan Pembiayaan Risiko Jika data belum sesuai, silahkan melakukan update data dengan mengklik "Ubah Profil" dan Mohon menunggu email dari BSSN bahwa perubahan data telah disetujui

Jika data sudah benar, silakan klik Menu Sertifikat Saya - Permohonan Baru - Esign (Pastikan Jenis Sertifikat Elektronik: Individu) - Enroll - Unggah Dokumen Pendukung (Surat Rekomendasi dapat didwonload di servicedesk.kemenkeu.go.id, login dengan Kemenkeu ID, pilih Knowledgebase, Digital Signature, Surat Rekomendasi) - Submit

Silahkan cek email, akan ada email **Link Set passphrase**. Silahkan klik link set passphrase dan lakukan set passphrase sesuai ketentuan BSSN

Mohon Menunggu Email dari BSSN karena ada verifikasi dari RA

Menerima email notifikasi bahwa sertifikat telah terbit. Silahkan login ke HRIS untuk sinkronisasi data.

### **Reset Passphrase (PIN)**

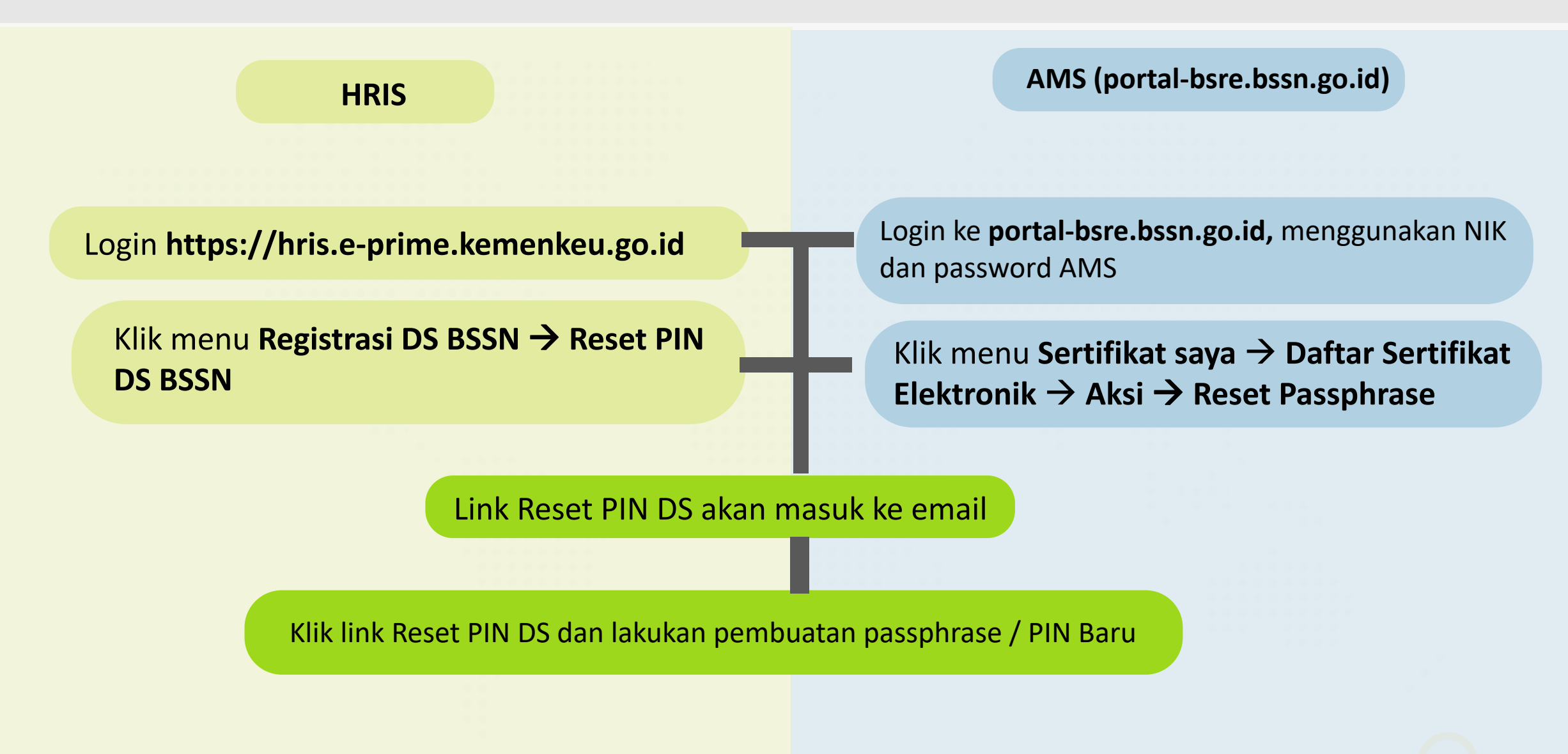

| A 1 4 4 4 4 4 4 4 4 4 4 4 4 4 4 4 4 4 4 |                                         |                       |  |
|-----------------------------------------|-----------------------------------------|-----------------------|--|
|                                         | 100000000000000000000000000000000000000 |                       |  |
|                                         |                                         |                       |  |
|                                         |                                         |                       |  |
|                                         |                                         | <u>e e</u> ssessesses |  |
|                                         |                                         |                       |  |
|                                         |                                         |                       |  |
|                                         |                                         |                       |  |
|                                         |                                         |                       |  |
|                                         |                                         |                       |  |
|                                         |                                         |                       |  |
|                                         |                                         |                       |  |
|                                         |                                         |                       |  |
|                                         |                                         |                       |  |
|                                         |                                         |                       |  |
|                                         |                                         |                       |  |
|                                         |                                         |                       |  |
|                                         |                                         |                       |  |
|                                         |                                         |                       |  |
|                                         |                                         |                       |  |
|                                         |                                         |                       |  |
|                                         |                                         |                       |  |
|                                         |                                         |                       |  |
|                                         |                                         |                       |  |
|                                         |                                         |                       |  |
|                                         |                                         |                       |  |
|                                         |                                         |                       |  |
|                                         |                                         |                       |  |
|                                         |                                         |                       |  |

### Perpanjangan DS BSSN (1)

| Login ke AM<br>Menu Sertif                   | S, silakan cek ser<br><b>ikat Saya - Dafta</b>               | tifikat aktif DS to<br>r <b>Sertifikat Elekt</b>              | erlebih dahul<br>r <b>onik.</b>                                                   | u dengan klik                             | Sertifikat Saya                                                     | • 👼 Daf                                     | tar Sertifikat Elektornik |
|----------------------------------------------|--------------------------------------------------------------|---------------------------------------------------------------|-----------------------------------------------------------------------------------|-------------------------------------------|---------------------------------------------------------------------|---------------------------------------------|---------------------------|
| Cek status D<br>Apabila DS s<br>pribadi pada | S:<br><b>status revoke/ex</b><br>a menu Pengatura            | <b>pired</b> , berarti se<br>an - Profil.                     | rtifikat sudał                                                                    | n dicabut, silaka                         | n melakukan                                                         | pengecel                                    | kan data                  |
| Valid Sampai 10-10-2021 15:54:5              | Status       55   Expired                                    | Catatan<br>Telah di unduh<br>@ 11-10-2019 16:31:58            | Aksi<br>Unduh                                                                     | Valid Sampai 29-01-2021 14:53:59          | Status ¢ Cat<br>Revoke @ 3                                          | atan<br>Lah di unduh<br>30-01-2019 15:07:18 | Aksi                      |
| Apabila DS s<br>BSSN bahwa<br>Pengaturan     | <b>status Issue nam</b><br>i sertifikat telah c<br>- Profil. | <b>un Metode Enro</b><br>licabut. Setelah                     | o <b>ll Lock,</b> klik A<br>itu, silakan m                                        | Aksi - Pencabuta<br>Nelakukan penge       | n. Mohon m<br>ecekan data                                           | enunggu<br>pribadi pa                       | email dari<br>Ida menu    |
| Metode Enroll                                | Jenis Sertifikat Elektronik Individu                         | <ul> <li>Valid Sampai</li> <li>11-12-2020 20:20:42</li> </ul> | <ul> <li>Status</li> <li>Cata</li> <li>Issue</li> <li>Tel</li> <li>① 1</li> </ul> | ttan<br>ah di unduh<br>3-12-2018 17:18:26 | Aksi<br>Unduh Info Aksi<br>Unggah Key<br>I Permohonar<br>Pencabutan | store<br>n Pembaruan                        |                           |
|                                              |                                                              |                                                               |                                                                                   |                                           |                                                                     |                                             |                           |

### Perpanjangan DS BSSN (2)

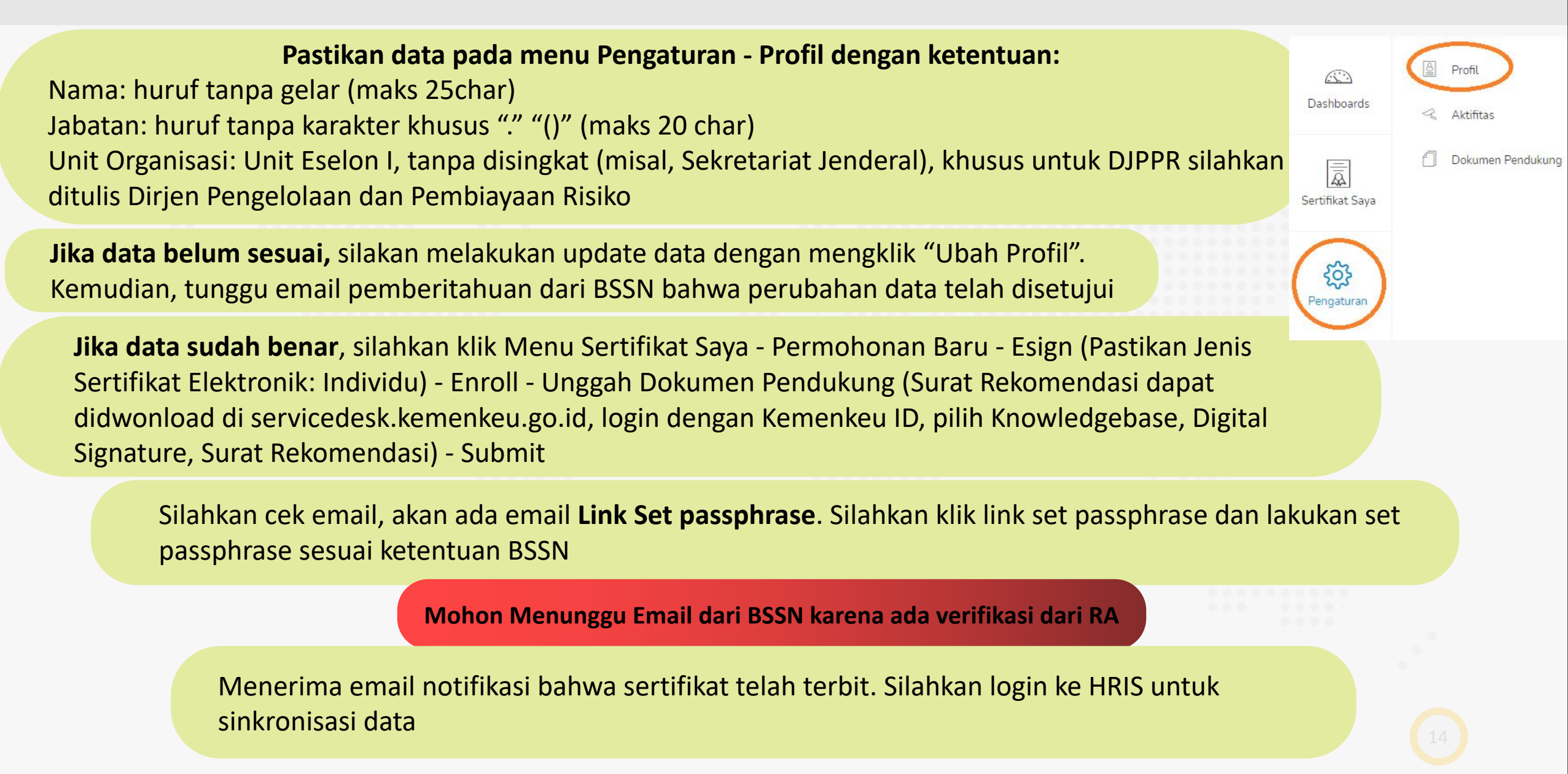

# **Deteksi Mandiri Apabila** Gagal Menggunakan DS BSSN .................

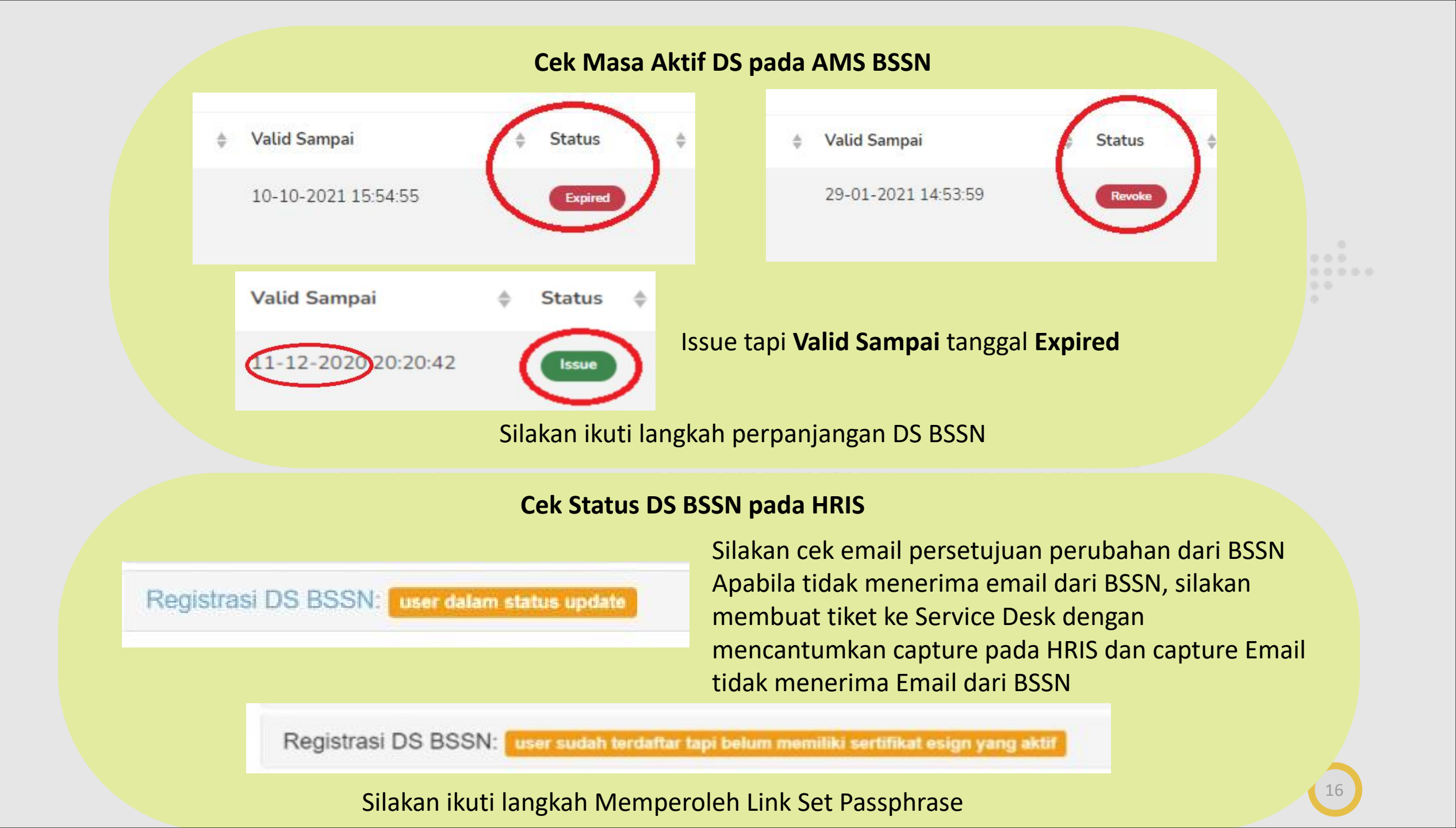

Apabila Proses TTE pada Aplikasi Nadine Tidak Kunjung Selesai

Silakan klik tanda kertas kuning dalam lingkaran merah:

- PIN Salah, Silakan melakukan Reset Passphrase (PIN) dari HRIS/AMS, Ikuti langkah Reset Passphrase;

33.33%

- Anda belum terdaftar, cek NIK pada HRIS, apakah telah sesuai dengan KTP. Apabila belum sesuai, silakan melakukan perubahan NIK pada HRIS dan minta UPSDM untuk aproval perubahan. Cek NIK pada AMS BSSN, apakah telah sesuai dengan KTP. Apabila NIK pada AMS belum sesuai, silakan create tiket ke servicedesk karena NIK pada AMS hanya dapat diubah oleh RA Kemenkeu.

0 6 8

#### **Thank You!** DOD PRiME

professional · responsive · innovative · modern · enthusiastic